# Dell C1422H

# 使用指南

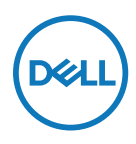

顯示器型號: C1422H 法規型號: C1422Hf

# 附註、注意、警告

🖉 附註:附註表示可協助您充分利用電腦的重要資訊。

▲ 注意:注意表示若未遵守說明,可能會損壞硬體或遺失資料。

▲ 警告: 警告表示財產損失、人身傷害或死亡的可能性。

Copyright © 2021 Dell Inc. 或其子公司。保留所有權利。Dell、EMC 及其他商標為 Dell Inc. 或其子公司的商標。其他商標為其各自擁有者的商標。

2021 - 08

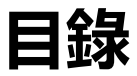

| 關於顯示器                                                                                                    |             |        | 5        |
|----------------------------------------------------------------------------------------------------|-------------|--------|----------|
| 包裝内容物…                                                                                                    |             |        | 5        |
| 產品特色                                                                                                    |             |        | 6        |
| 認識功能和控                                                                                                    | 制件          |        | 7        |
| 顯示器規格                                                                                                    |             |        | 9        |
| 接腳配置                                                                                                    |             |        | 14       |
| 隨插即用功能                                                                                                    | ,           |        | 15       |
| LCD 顯示器                                                                                                    | 習質與像素       | 原則     | 15       |
| 維護準則                                                                                                    |             |        | 15       |
| 扒一頭二曳                                                                                                    |             |        | 10       |
| <b>改</b> 正紙小品…                                                                                                    | •••••       | •••••• |          |
| 改正緻小品<br>套管                                                                                                    |             |        | 16<br>16 |
| 改正線小品<br>套管<br>傾斜調整                                                                                                    |             |        |          |
| 改 <b>定</b> 線小奇<br>套管<br>傾斜調整<br>連接顯示器…                                                                                                    |             |        |          |
| 政定線小品 套管 傾斜調整 連接顯示器… 連接擴充裝置                                                                                                    |             |        |          |
| 政定額小品 套管 傾斜調整 連接顯示器… 連接擴充裝置 操作顯示器                                                                                                    |             |        |          |
| 政定額小品 套管 傾斜調整 連接顯示器… 連接擴充裝置 操作顯示器 開啟顯示器…                                                                                                    |             |        |          |
| <ul> <li>         政定額小品…         套管         傾斜調整         連接顯示器…         連接擴充裝置     </li> <li>         操作顯示器…</li> <li>         開啟顯示器…</li> <li>         使用前面板控</li> </ul> | 制件          |        |          |
| <ul> <li>         政定額小番…         套管         傾斜調整         連接顯示器…         連接擴充裝置     </li> <li>         操作顯示器…         使用前面板控         使用螢幕顯示     </li> </ul>                | 制件<br>(OSD) | 選單     |          |

| 疑難排解                  | 27 |
|-----------------------|----|
| 自我測試                  | 27 |
| 内建診斷                  | 28 |
| 常見問題                  | 29 |
| 附錄                    | 31 |
| 安全說明                  | 31 |
| FCC 聲明 (僅限美國) 及其他法規資訊 | 31 |
| 聯絡 Dell               | 31 |
| EU 能源標章產品資料庫和產品資訊表    | 31 |

# 關於顯示器

# 包裝内容物

顯示器隨附表中所示元件。請確定已收到所有元件,如有缺少,請參閱聯絡 Dell。

#### 附註:部分項目可能屬於選購品,因此並未與顯示器一同出貨。某些功能可能不 適用於特定國家。

| 元件圖片 | 元件描述                      |
|------|---------------------------|
| OHL  | 顯示                        |
|      | 連接USB Type-C 纜線(C 接<br>C) |
|      | 套管                        |
|      | •快速入門指南<br>•安全與法規資訊       |

# 產品特色

Dell C1422H 顯示器採用主動式矩陣、薄膜式電晶體 (TFT)、液晶顯示 (LCD)、防靜 電及 LED 背光技術。

顯示器特色包括:

- 35.56 cm (14.0 in.) 對角可視影像大小 (對角測量), 1920 x 1080 解析度, 並支援 低解析度的全螢幕顯示
- ・水平和垂直方向達 178 度視角
- ·動態對比 (700:1)
- ・數位連線能力,附 Type-C
- ・雙 USB Type-C 連接埠支援 DP 交替模式,可通電旦供電功率達 65W
- 傾斜調整功能
- ·隨插即用功能(若電腦支援)
- ・螢幕顯示 (OSD) 調整讓您輕鬆進行設定和螢幕最佳化
- •在待機模式下≤0.3 W
- •採 ComfortView 最佳眼睛舒適度
- · 無砷玻璃和無汞面板
- ・減少 BFR/PVC (顯示器内的電路板以無 BFR/PVC 層板製成)
- ・符合 RoHS 規範。
- EPEAT 註冊(如適用)。 EPEAT 註冊視國家而有不同 關於各國的註冊狀態, 請參閱 https://www.epeat.net
- •通過 Energy Star<sup>®</sup> 認證

#### △警告:顯示器散發藍光的長期影響可能會傷害眼睛,包括眼睛疲勞、數位視覺 疲勞等等。ComfortView 功能採用降低螢幕散發藍光數量的設計,能有效提 升眼睛舒適度。

# 認識功能和控制件

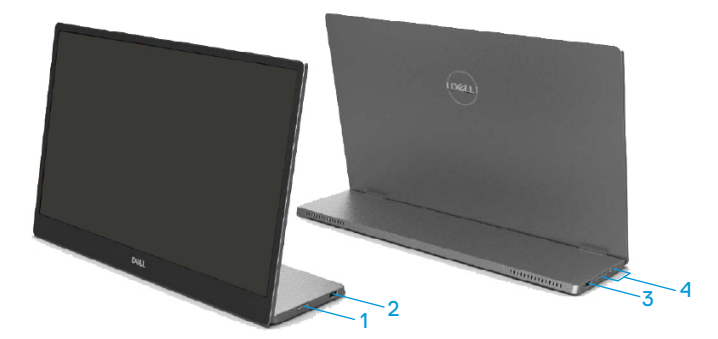

| 標籖 | 說明                         | 用途                                                       |
|----|----------------------------|----------------------------------------------------------|
| 1  | 電源開關按鈕<br>(含 LED 指示燈)      | 開啟或關閉顯示器。<br>亮白燈表示顯示器已啟動且正常運作。閃爍白燈<br>表示顯示器進入待機模式。       |
| 2  | USB Type-C                 | 使用 USB Type-C 纜線(C 接 C)連接至可攜式                            |
| 3  | (支援交替模式 DP 1.2<br>和 PD 功能) | 電腦/電詁。<br>附註:不支援 USB 資料。                                 |
| 4  | 功能按鈕                       | 存取 OSD 選單並視需要變更設定。如需更多資<br>訊,請參閱 <mark>使用前面板控制件</mark> 。 |

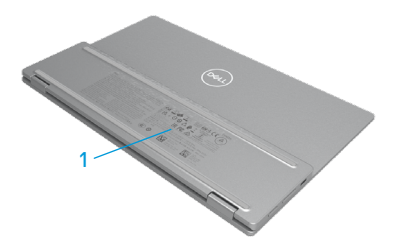

| 標籖 | 說明             |       | 用途                           |         |
|----|----------------|-------|------------------------------|---------|
| 1  | 條碼、序號、<br>法規資訊 | 服務標籤及 | 如需聯絡 Dell 取得技術支援,<br>列出法規許可。 | 請參考此貼紙。 |

# 顯示器規格

| 型號                       | С1422Н                                                                     |
|--------------------------|----------------------------------------------------------------------------|
| 螢幕類型                     | 主動式矩陣-TFT LCD                                                              |
| 面板類型                     | 面内切換                                                                       |
| 可視區域                     |                                                                            |
| 對角                       | 355.60 mm (14.00 in.)                                                      |
| 有效區域:<br>水平<br>垂直<br>區域  | 309.31 mm (12.18 in.)<br>173.99 mm (6.85 in.)<br>53816.85 mm² (83.42 in.²) |
| 像素間距                     | 0.1611 mm                                                                  |
| 每英寸像素數 (PPI)             | 158                                                                        |
| 觀賞角度:<br>水平<br>垂直        | 178°(一般)<br>178°(一般)                                                       |
| 亮度                       | 300 cd/m² (一般)                                                             |
| 對比度                      | 700 比 1 (一般)                                                               |
| 面板塗層                     | 硬塗層 (H),防眩光                                                                |
| 背光                       | LED 光柵系統                                                                   |
| 反應時間 (trise + tfall)     | 6 ms                                                                       |
| 色深                       | 1670 萬色                                                                    |
| 色域                       | 72% NTSC (CIE1931)                                                         |
| Dell Display Manager 相容性 | 無                                                                          |
| 連線能力                     | 2x USB Type-C (交替模式 DP1.2,HBR,HDCP<br>1.4)                                 |
| 邊框寬度 (顯示器邊緣至有效<br>區域)    | - 頂端:6.54 mm<br>- 左/右:6.53 mm<br>- 底部:22.16 mm                             |
| 傾斜角度                     | 10°至 90°                                                                   |

# 解析度規格

| 型號      | С1422Н               |
|---------|----------------------|
| 水平掃描範圍  | 30 kHz 至 80 kHz (自動) |
| 垂直掃描範圍  | 56 Hz 至 61 Hz(自動)    |
| 最大預設解析度 | 1920 x 1080 @ 60 Hz  |

## 預設顯示模式

| 顯示模式              | 水平頻率  | 垂直頻率   | 像素時脈   | 同步極性      |
|-------------------|-------|--------|--------|-----------|
|                   | (kHz) | (Hz)   | (MHz)  | (水平 / 垂直) |
| VESA, 640 x 480   | 31.5  | 60.0   | 25.2   | -/-       |
| VESA, 800 x 600   | 37.9  | 60.3   | 40.0   | +/+       |
| VESA, 1024 x 768  | 48.4  | 60.0   | 65.0   | -/-       |
| VESA, 1280 x 768  | 47.8  | 59.9   | 79.5   | _/+       |
| VESA, 1280 x 800  | 49.7  | 59.8   | 83.5   | -/+       |
| VESA, 1280 x 1024 | 64.0  | 60.0   | 108.0  | +/+       |
| VESA, 1366 x 768  | 47.7  | 59.8   | 85.5   | +/+       |
| VESA, 1440 x 900  | 55.9  | 59.9   | 106.5  | _/+       |
| VESA, 1600 x 1200 | 75.0  | 60.0   | 162.0  | +/+       |
| VESA, 1680 x 1050 | 65.29 | 59.954 | 146.25 | -/+       |
| VESA, 1920 x1080  | 67.5  | 60.0   | 148.5  | +/-       |

# 電氣規格

| 型號     | С1422Н                                                                                                    |
|--------|----------------------------------------------------------------------------------------------------|
| 影像輸入訊號 | USB Type-C/DisplayPort,每條差動線路 600 mV,每個差動對<br>的輸入阻抗為 100 Ω                                                                                                    |
| 同步輸入訊號 | 區隔水平與垂直同步, 無極性 TTL 層級, SOG (複合同步於綠<br>色)                                                                                                    |
| 耗電量    | 0.3 W (關閉模式) <sup>1</sup><br>0.3 W (待機模式) <sup>1</sup><br>6 W (開啟模式) <sup>1</sup><br>7.5 W (最大) <sup>2</sup><br>4.66 W (P <sub>on</sub> ) <sup>3</sup><br>22.86 kWh (TEC) <sup>3</sup> |

<sup>1</sup>如 EU 2019/2021 和 EU 2019/2013 所定義。

<sup>2</sup>最大亮度和對比度設定以及所有 USB 埠皆使用的最大功率負載。

<sup>3</sup> Pon: Energy Star 8.0 版所定義的開啟模式功耗。

TEC: Energy Star 8.0 版所定義的總能耗,以 kWh 為單位。

本文件僅供參考,並反映實驗室的效能。視您訂購的軟體、元件和周邊裝置而 定,產品效能可能不同,Dell 無義務更新此項資訊。

因此, 客戶進行電氣公差或其他公差的相關決策時, 不應依賴此項資訊。在明示 或暗示情況下, 保固條件都不涵蓋準確性或完整性。

🖉 附註:本顯示器經過 ENERGY STAR 認證。

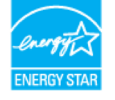

本產品原廠預設設定符合 ENERGY STAR 資格 (ComfortView = 關閉, 亮度 = 75%)。

變更出廠預設設定或啟用其他功能可能使功耗增加,而超過 ENERGY STAR 規定的限制。

# 物理特性

| 型號                                                                                                    | C1422H                    |  |  |
|----------------------------------------------------------------------------------------------------|---------------------------|--|--|
| 訊號線類型                                                                                                    | USB Type-C(C 接 C)1.0 m 纜線 |  |  |
| 附註: Dell 顯示器適合與顯示器隨附的視訊纜線搭配使用。由於 Dell 無法控制市場<br>上不同的纜線供應商、用以製造纜線的材料類型、接頭和製程,因此, Dell 不保證非<br>Dell 顯示器隨附纜線的視訊效能。 |                           |  |  |
| 尺寸 (含立座):                                                                                                    | r                         |  |  |
| 高度                                                                                                    | 202.69 mm (7.98 in.)      |  |  |
| 寛度                                                                                                    | 322.37 mm (12.69 in.)     |  |  |
| 深度                                                                                                    | 14.30 mm (0.56 in.)       |  |  |
| 尺寸 (不含立座):                                                                                                    |                           |  |  |
| 高度                                                                                                    | 202.69 mm (7.98 in.)      |  |  |
| 寛度                                                                                                    | 322.37 mm (12.69 in.)     |  |  |
| 深度                                                                                                    | 4.95 mm (0.19 in.)        |  |  |
| 立座尺寸:                                                                                                    |                           |  |  |
| 高度                                                                                                    | 89.17 mm (3.51 in.)       |  |  |
| 寛度                                                                                                    | 322.37 mm (12.69 in.)     |  |  |
| 深度 8.85 mm (0.35 in.)                                                                                           |                           |  |  |
| 重量:                                                                                                    |                           |  |  |
| 含包裝                                                                                                    | 1.12 kg (2.47 lb.)        |  |  |
| 含纜線                                                                                                    | 0.64 kg (1.41 lb.)        |  |  |
| 不含纜線                                                                                                    | 0.59 kg (1.30 lb.)        |  |  |

# 環境特性

| 型號             | С1422Н                             |  |
|----------------|------------------------------------|--|
| 溫度             |                                    |  |
| 工作             | 0℃至40℃ (32°F至104°F)                |  |
| 非工作<br>存放 / 運輸 | -20°C至60°C(-4°F至140°F)             |  |
| 濕度             |                                    |  |
| 工作             | 10% 至 80%(非冷凝)                     |  |
| 非工作<br>存放 / 運輸 | 5% 至 90% (非冷凝)                     |  |
| 海拔高度           |                                    |  |
| 工作             | 5,000 m (16,404 ft) (最大)           |  |
| 非工作            | 12,192 m (40,000 ft) (最大)          |  |
| 排熱量            | 25.59 BTU/時(最大)<br>20.47 BTU/時(一般) |  |

## 接腳配置

USB Type-C 連接埠

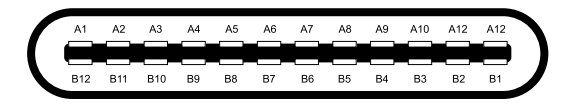

| 接腳  | 訊號     | 接腳  | 訊號     |
|-----|--------|-----|--------|
| A1  | GND    | B12 | GND    |
| A2  | SSTXp1 | B11 | SSTXp1 |
| A3  | SSTXn1 | B10 | SSTXn1 |
| A4  | VBUS   | B9  | VBUS   |
| A5  | CC1    | B8  | SSU2   |
| A6  | Dp1    | B7  | Dn1    |
| A7  | Dn1    | B6  | Dp1    |
| A8  | SBU1   | B5  | CC2    |
| A9  | VBUS   | B4  | VBUS   |
| A10 | SSRXn2 | B3  | SSRXn2 |
| A11 | SSRXp2 | B2  | SSRXp2 |
| A12 | GND    | B1  | GND    |

### 隨插即用功能

您可將顯示器安裝在任何支援隨插即用功能的系統。顯示器使用顯示資料通道 (DDC) 協定自動為電腦系統提供擴充顯示器識別資料 (EDID),讓電腦自行配置並將顯示器設定最 佳化。大多數的顯示器安裝都會自動進行,您可以視需要選擇不同的設定。如需變更顯示器 設定的詳細資訊,請參閱操作顯示器。

### LCD 顯示器品質與像素原則

在 LCD 顯示器製造過程中,有一或多個像素固定在不變狀態是正常現象,這些像素難以察 覺,不影響顯示器品質或使用性。如需更多有關 Dell 顯示器品質與像素原則的資訊,請瀏 覽 Dell 支援網站 https://www.dell.com/support/monitors。

#### 維護準則

#### 清潔顯示器

⚠ 警告:清潔顯示器前,請將顯示器電源線從電源插座上拔下。

#### △ 注意:清潔顯示器前,請先閱讀並遵守安全說明。

拆封、清潔或搬動顯示器時,最佳做法是遵循這些指示:

- •若要清潔螢幕,請用水稍微沾濕乾淨的軟布。如果可能,請使用適合防靜電塗層的特殊 螢幕清潔紙或溶液。請勿使用苯、稀釋劑、氨、研磨性清潔劑或壓縮空氣。
- •使用稍微沾濕的布清潔顯示器。避免使用任何類型的清潔劑,因為某些清潔劑會在顯示器上留下乳白色薄膜。
- ·如果拆封顯示器時發現白色粉末,請用布擦除。
- ·請小心搬動顯示器,因為黑色顯示器可能被刮傷。
- •為了維持顯示器的最佳影像品質,請使用動態變換的螢幕保護程式,並在不使用時關閉 顯示器電源。

# 設定顯示器

# 套管

顯示器隨附的保護套可保護顯示器 在運送或存放時免遭損傷。 下圖顯示使用保護套的方式。

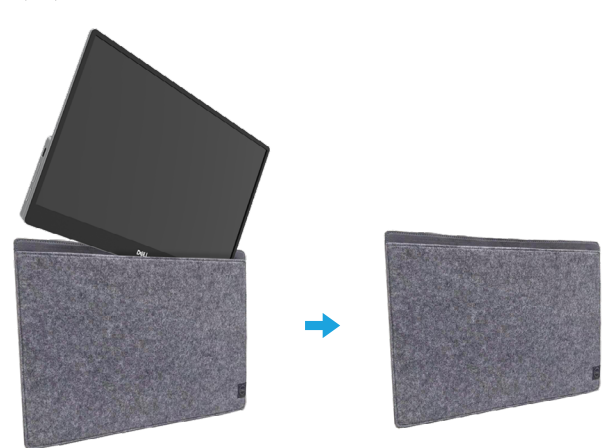

# 傾斜調整

請參閱下圖了解傾斜範圍的範例。

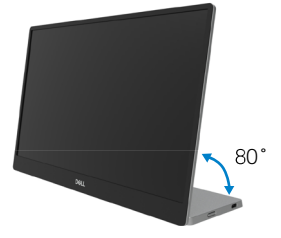

### 連接顯示器

🗥 警告:開始進行本節的任何程序前,請遵循安全說明。

附註:請勿同時將所有纜線連接至電腦。

若要將顯示器連接至電腦:

1. 關閉電腦並拔除電源線。

2. C1422H 有 2 類用途:一般用途和充電用途。

#### 一般用途

C1422H 的一般用途有 2 種:筆記型電腦和行動電話。 1. 用 USB Type-C 纜線連接筆記型電腦的 USB Type-C 連接埠和 C1422H。

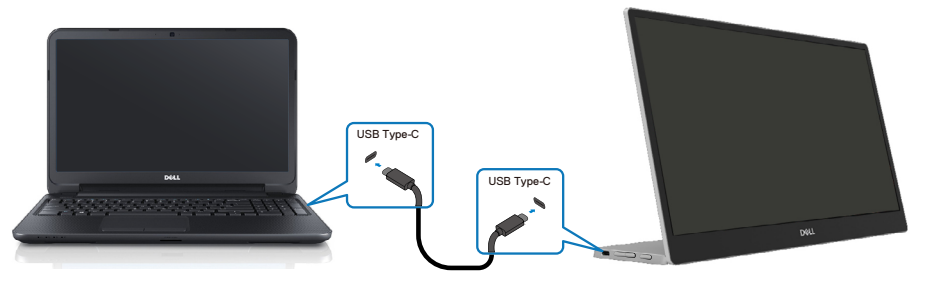

2. 用 USB Type-C 纜線連接行動電話的 USB Type-C 連接埠和 C1422H。

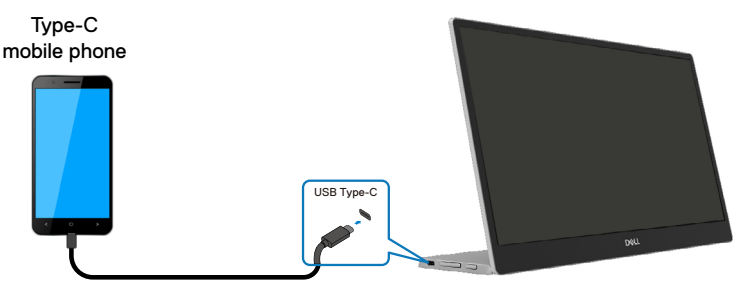

- 附註:如為一般用途,連接 C1422H 的筆記型電腦與行動電話裝置需支援視訊訊號及 7.5W (5V/1.5A)功率輸出。當您遭遇異常顯示狀況時,請檢查您的裝置, 查看是否支援 USB Type-C 交替模式顯示和 PD2.0 以上。檢查後,請重新連接並 再試一次。
- 🖉 附註:建議在連接行動電話時連接至電源變壓器。

#### 隨插即用

C1422H的隨插即用有 2 種: 含電源變壓器的筆記型電腦和行動電話。

1. 連接 Type-C 電源變壓器至 C1422H 再用 USB Type-C 纜線連接 C1422H 至筆記型電腦。 (電子標記纜線,電流額定值: 5A)

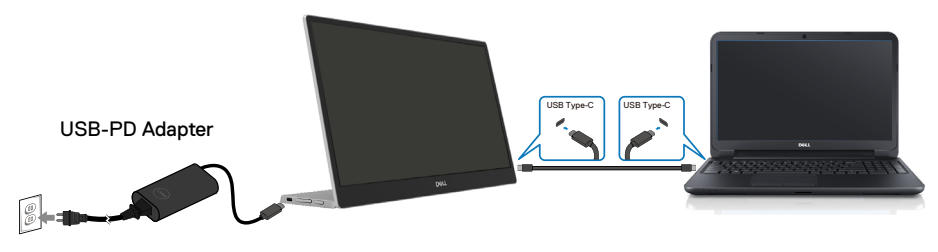

2. 連接 Type-C 電源變壓器至 C1422H 再用 USB Type-C 纜線連接 C1422H 至行動電話。 Type-C

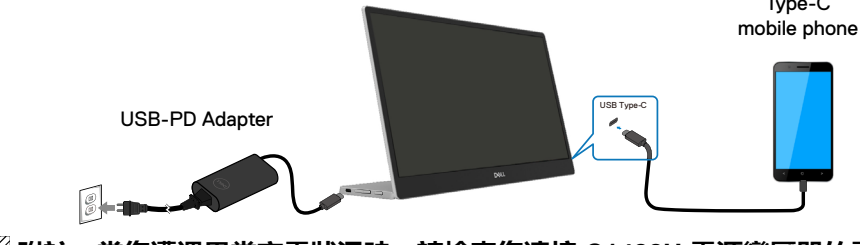

附註: 當您遭遇異常充電狀況時,請檢查您連接 C1422H 電源變壓器的電容,並 確定足夠供 C1422H 和其他裝置使用。若要順利使用顯示器,請參閱預設顯示模 式和電源管理。

🖉 附註:中斷連接 C1422H 的電源變壓器時,將出現空白畫面。

註:連接 90W 以上的電源變壓器時,顯示器的最大功率輸出為 65W。
 連接 65W 電源變壓器時,顯示器的最大功率輸出為 45W。
 連接 45W 電源變壓器時,顯示器的最大功率輸出為 30W。
 連接 <30W 電源變壓器時,顯示器的最大功率輸出為 7.5W。</li>

Dell 顯示器 C1422H 只能輸出最大 65W 至系統。若系統需要 90W 以上,將需要 90W 以上的電源變壓器連接系統,否則在使用期間電池電量將耗盡。

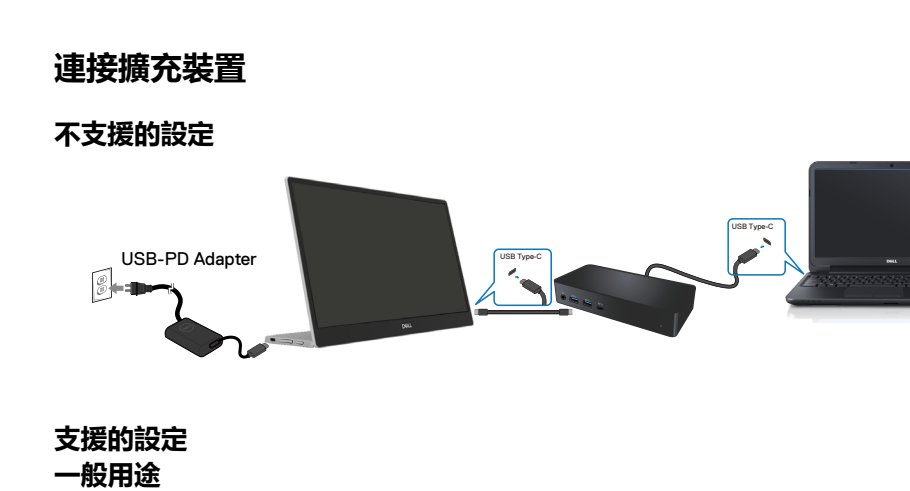

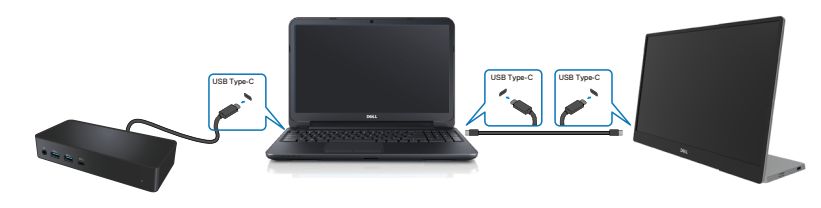

隨插即用

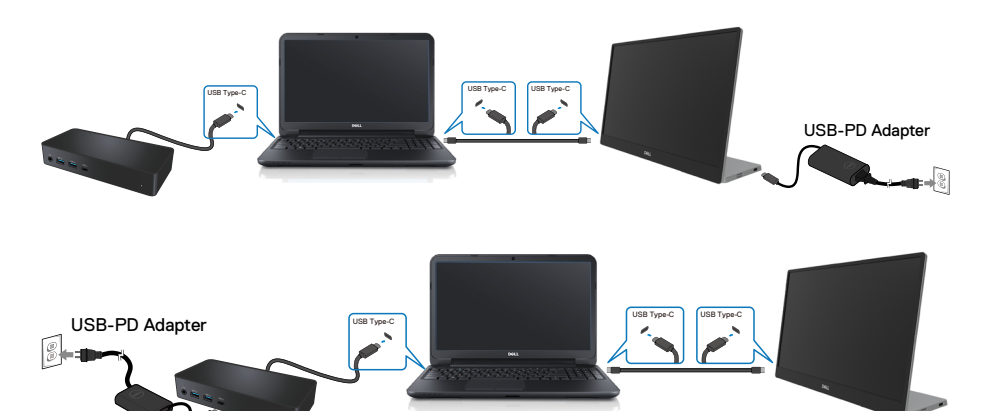

# 操作顯示器

## 開啟顯示器

按下按鈕開啟顯示器。

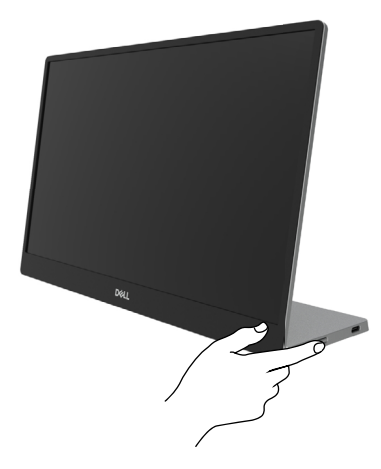

# 使用前面板控制件

使用顯示器邊緣的控制按鈕調整顯示的影像。

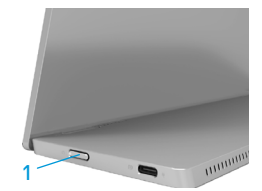

下表提供控制按鈕說明:

|   | 控制按鈕                           | 說明                                                   |  |  |
|---|--------------------------------|------------------------------------------------------|--|--|
| 1 | <b>し</b><br>電源按鈕<br>(含電源狀態指示燈) | 開啟或關閉顯示器。<br>恆亮白燈表示顯示器已開啟並且正常運作。閃爍白燈表<br>示顯示器處於待機模式。 |  |  |

# OSD 控制

使用顯示器邊緣的按鈕調整影像設定。

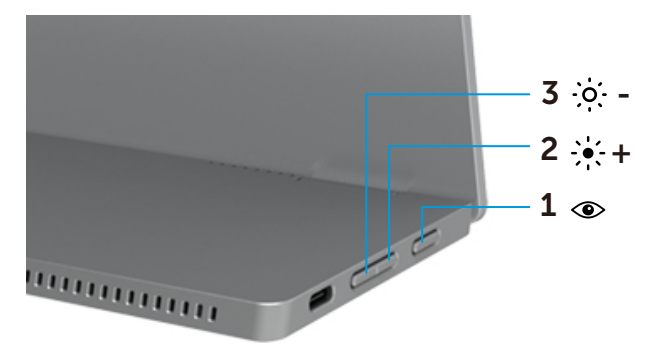

|   | 控制按鈕                            | 說明                                                                    |
|---|---------------------------------|-----------------------------------------------------------------------|
| 1 | ۲                               | 啟動螢幕顯示 (OSD) 選單,或存取選單項目的項目/選項                                         |
|   | ComfortView                     | 清單。如需更多資訊,請參閱 <mark>存取 OSD 選單。</mark><br>・按下按鍵可叫用 ComfortView OSD 選單。 |
|   |                                 | ・按下按鍵可開啟/關閉 ComfortView。                                              |
| 2 | <del>;</del> •;-+               | 使用上按鈕調高設定值或在選單中向上移動。                                                  |
|   | 亮度/ 調高/<br>[+]                  | ・按下按鍵可叫用亮度 OSD 選單。<br>・按下[+]可增加目前列的數值。                                |
| 3 | · <b>兴· -</b><br>亮度/ 調低/<br>[一] | 使用下按鈕調低設定值或在選單中向下移動。<br>・按下按鍵可叫用亮度 OSD 選單。<br>・按下[-]可減少目前列的數值。        |

# 使用螢幕顯示 (OSD) 選單

#### ComfortView ④

降低螢幕藍光強度,讓您觀看畫面的雙眼倍感舒適。 螢幕長時間散發藍光的影響可能會造成眼睛受傷,如眼睛疲勞和視力疲勞。 按下可啟用/停用 ComfortView。

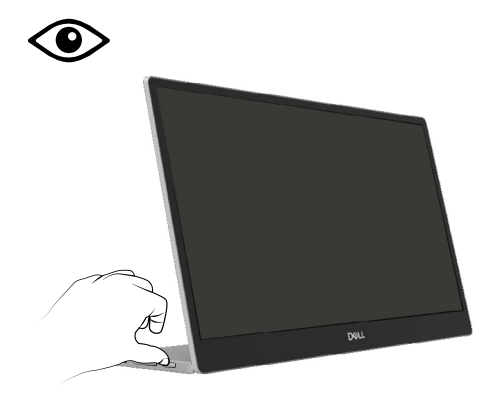

#### 存取 OSD 選單

#### 附註:移至另一個選單、退出 OSD 選單或等待 OSD 選單自動關閉時,會自動 儲存您所做的變更。

- 1. 按下按鍵可叫用 ComfortView OSD 選單。

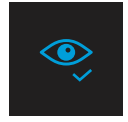

ComfortView = 關閉

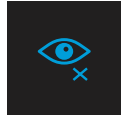

2. 按下按鍵可叫用亮度 OSD 選單。

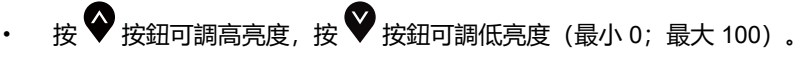

| ÷ģ: | — |  |
|-----|---|--|
|     |   |  |

🖉 附註:不可調整對比度。

# OSD 警告訊息

如果顯示器不支援特定解析度模式, 會看到以下

訊息:

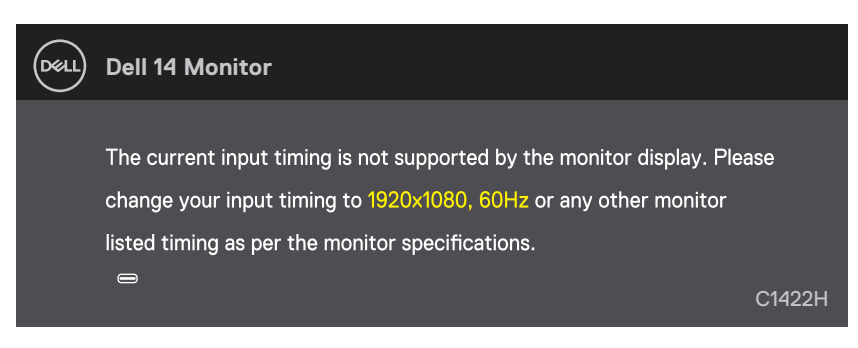

#### 顯示器進入待機模式時,會出現以下訊息。

| DELL | Dell 14 Monitor         |        |
|------|-------------------------|--------|
|      | Scanning for signal     | C1422H |
|      |                         |        |
| DELL | Dell 14 Monitor         |        |
|      |                         |        |
|      | Going Into Standby mode |        |
|      | 8                       | C1422H |

若連接 USB Type-C 纜線但無視訊訊號,將如下所示出現浮動的對話方塊。

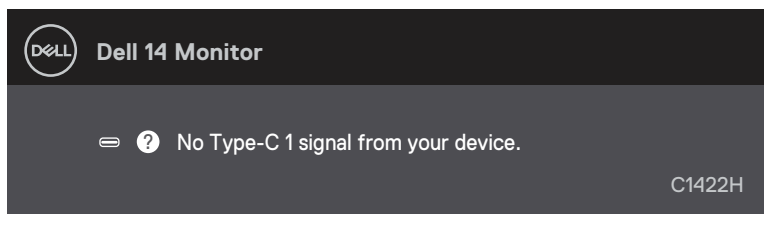

如需更多資訊,請參閱疑難排解。

### 在顯示器上設定顯示解析度

#### 將顯示解析度設為 1920 x 1080

為了確保最佳效能,請執行下述步驟將顯示解析度設為 1920 x 1080 像素:

#### Windows 7:

- 1. 在桌面上按一下滑鼠右鍵, 按一下螢幕解析度。
- 2. 按一下螢幕解析度的下拉式選單,選擇 1920 x 1080。
- 3. 按一下**確定**。

#### Windows 8 或 Windows 8.1:

- 1. 選擇桌面磚以切換成傳統桌面。
- 2. 在桌面上按一下滑鼠右鍵,按一下螢幕解析度。
- 3. 按一下螢幕解析度的下拉式選單,選擇 1920 x 1080。
- 4. 按一下**確定**。

#### Windows 10:

- 1. 在桌面上按一下滑鼠右鍵, 按一下顯示設定。
- 2. 按一下進階顯示設定。
- 3. 按一下解析度下的下拉式選單, 選擇 1920 x 1080。
- 4. 按一下**套用**。

如果沒看到建議的解析度選項,可能要更新顯示卡驅動程式。請使用以下方法更新顯示卡驅 動程式:

#### Dell 電腦

- 1. 前往 https://www.dell.com/support, 輸入您的服務標籤資訊, 然後下載繪圖卡的最新驅動 程式。
- 2. 安裝顯示卡的驅動程式後,再次嘗試將解析度設為 1920 x 1080。

#### ☑ 附註:如果無法將解析度設為 1920 x 1080,請向 Dell 詢問支援此解析度的顯示 卡。

#### 26 | 操作顯示器

### ⚠ 警告:開始進行本節的任何程序前,請遵循安全說明。

### 自我測試

顯示器提供自我測試功能,讓您檢查顯示器是否正常運作。若顯示器與電腦已經正確連接, 但螢幕仍維持黑暗,則依照下列步驟,執行顯示器自我測試:

- 1. 關閉您的電腦。
- 2. 中斷連接顯示器的 Type-C 電源變壓器纜線、電腦 USB Type-C 纜線。

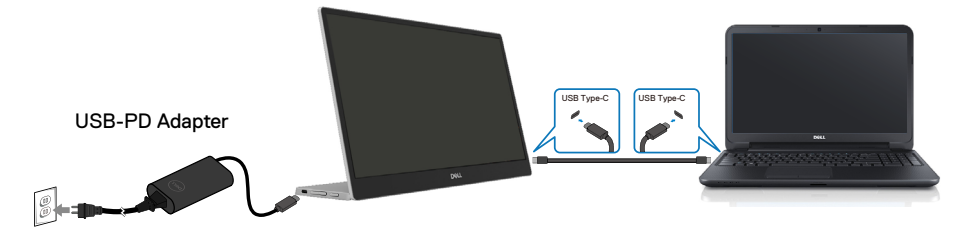

- 3. 連接 Type-C 電源變壓器纜線至顯示器。如此一來, 就不必涉及電腦。
- 4. 如果顯示器正常運作,則會掃描訊號及偵測到沒有訊號並出現以下訊息。在自我測試模式下,電源 LED 恆亮白燈。

| DEL  | Dell 14 Monitor     |        |
|------|---------------------|--------|
|      | Scanning for signal | C1422H |
|      |                     |        |
| Dell | Dell 14 Monitor     |        |
|      |                     |        |
|      |                     | C1422H |

☑ 附註:電腦 USB Type-C 纜線中斷連接或損壞時,正常運作期間也會出現這些訊息。

**5.** 接回 USB Type-C 纜線,然後開啟您的電腦並等待電腦完成開機。 執行步驟 5 後顯示器仍然無畫面,請檢查視訊控制器和電腦。

#### 28 | 疑難排解

# 内建診斷

#### 若要執行内建診斷:

- 1. 確定螢幕乾淨(螢幕表面無灰塵)。
- 2. 按住按紐 ④ 約3秒並等待診斷圖樣出現。
- 3. 利用向上/[+] 按鈕切換圖樣。 診斷程式啟動時,會出現灰色測試圖樣。
- 4. 仔細檢查畫面是否異常。
- 5. 按向上/[+] 按鈕變更測試圖樣。
- 6. 重複步驟 4 和 5, 在紅色、綠色、藍色、黑色、白色及文字畫面中檢查顯示器。
- 7. 在白色測試畫面中, 檢查白色均勻度以及白色是否偏緣 / 偏紅等等。
- 8. 按向上/[+] 按紐結束診斷程式。

# 常見問題

下表列出可能遇到的顯示器常見問題以及可能的解決方法:

| 常見症狀                                      | 可能的解決方法                                                                                                    |
|-------------------------------------------|----------------------------------------------------------------------------------------------------|
| 無影像 / 電源 LED 熄滅                           | <ul> <li>・確定連接顯示器與電腦的視訊纜線已正確連接且牢固。</li> <li>・使用任何其他電氣設備確認電源插座是否正常運作。</li> <li>・確認裝置是否需要超過 65W 的充電。</li> <li>・確定已按下電源按鈕。</li> <li>・確定 USB Type-C 纜線未損壞。</li> </ul>   |
| 無影像 / 電源 LED 亮起                           | <ul> <li>・使用 OSD 調高亮度控制項。</li> <li>・執行顯示器自我測試功能檢查。</li> <li>・檢查視訊纜線接頭是否有彎曲或斷裂的針腳。</li> <li>・確認裝置的 USB Type-C 介面是否支援 DP 交替模式。</li> <li>・將 Windows 設為投影模式。</li> </ul> |
| 模糊                                        | <ul> <li>・拔除視訊延長線。</li> <li>・將視訊解析度變更為正確的長寬比。</li> </ul>                                                                                                    |
| 缺少像素                                      | <ul> <li>・開啟再關閉電源。</li> <li>・像素永久消失是 LCD 技術可能發生的自然瑕疵。</li> <li>・如需更多有關 Dell 顯示器品質與像素原則的資訊,請瀏覽 Dell 支援網站 https://www.dell.com/support/monitors。</li> </ul>           |
| 固定像素                                      | <ul> <li>・開啟再關閉電源。</li> <li>・像素永久消失是 LCD 技術可能發生的自然瑕疵。</li> <li>・如需更多有關 Dell 顯示器品質與像素原則的資訊,請瀏覽 Dell 支援網站: https://www.dell.com/support/monitors。</li> </ul>          |
| 亮度問題                                      | ・使用 OSD 調整亮度控制項。                                                                                                    |
| 同步問題                                      | <ul> <li>・執行顯示器自我測試功能檢查,以確定在自我測試模式下是否出現不規則畫面。</li> <li>・檢查視訊纜線接頭是否有彎曲或斷裂的針腳。</li> <li>・以安全模式重新啟動電腦。</li> </ul>                                                      |
| 安全相關問題                                    | ・請勿執行任何疑難排解步驟。<br>・立即聯絡 Dell。                                                                                                    |
| 間歇性問題                                     | <ul> <li>・確定將顯示器連接至電腦的視訊纜線已正確連接且牢固。</li> <li>・執行顯示器自我測試功能檢查,以確定在自我測試模式下是否發生偶發問題。</li> </ul>                                                                         |
| 缺少色彩                                      | <ul> <li>執行顯示器自我測試功能檢查。</li> <li>確定將顯示器連接至電腦的視訊纜線已正確連接且牢固。</li> <li>檢查視訊纜線接頭是否有彎曲或斷裂的針腳。</li> </ul>                                                                 |
| 使用 USB Type-C 連接至<br>電腦、筆記型電腦等裝置時<br>間歇充電 | <ul> <li>・檢查裝置的最大功耗是否超過 65 W。</li> <li>・僅使用 Dell 認可的變壓器或產品隨附的變壓器。</li> <li>・確定您使用顯示器隨附且經 Dell 核准的 USB Type-C 纜線。</li> <li>・確定 USB Type-C 纜線未損壞。</li> </ul>          |

# 附錄

# 安全說明

# ▲ 警告:若進行非本說明書所述之控制、調整或程序,可能導致觸電、電氣危害及/或機械危害。

如需關於安全說明的資訊,請參閱安全、環境與法規資訊 (SERI)。

#### FCC 聲明(僅限美國)及其他法規資訊

如需 FCC 聲明及其他法規資訊,請參閱法規遵循網站: https://www.dell.com/ regulatory\_compliance。

#### 聯絡 Dell

如果是美國客戶,請致電 800-WWW-DELL (800-999-3355)。

#### 附註:如果沒有可用的網際網路連線,您可以在購買發票、裝箱單、帳單或 Dell 商品目錄中找到聯絡資訊。

Dell 提供多種線上及電話支援與服務選項。可用性因國家和產品而異,您所在地區可能不提供某些服務。

- 線上技術協助 https://www.dell.com/support/monitors
- 聯絡 Dell https://www.dell.com/contactdell

### EU 能源標章產品資料庫和產品資訊表

https://eprel.ec.europa.eu/qr/731543

# RoHS 聲明(僅針對台灣)/ Taiwan RoHS

|                                                                                                    | 限用物質及其化學符號<br>Restricted substances and its chemical symbols |                      |                      |                                         |                                              |                                                      |
|----------------------------------------------------------------------------------------------------|--------------------------------------------------------------|----------------------|----------------------|-----------------------------------------|----------------------------------------------|------------------------------------------------------|
| 單元<br>Unit                                                                                                    | 鉛<br>Lead<br>(Pb)                                            | 汞<br>Mercury<br>(Hg) | 鎘<br>Cadmium<br>(Cd) | 六價鉻<br>Hexavalent<br>chromium<br>(Cr⁺⁵) | 多溴聯苯<br>Polybrominated<br>biphenyls<br>(PBB) | 多溴二苯醚<br>Polybrominated<br>diphenyl ethers<br>(PBDE) |
| 機箱/檔板/支架                                                                                                    | -                                                            | 0                    | 0                    | 0                                       | 0                                            | 0                                                    |
| 電路板組件                                                                                                    |                                                              | 0                    | 0                    | 0                                       | 0                                            | 0                                                    |
| 顯示螢幕                                                                                                    | _                                                            | 0                    | 0                    | 0                                       | 0                                            | 0                                                    |
| 電線/連接器                                                                                                    |                                                              | 0                    | 0                    | 0                                       | 0                                            | 0                                                    |
| 電源設備                                                                                                    | -                                                            | 0                    | 0                    | 0                                       | 0                                            | 0                                                    |
| <ul> <li>備考1. "超出0.1 wt %"及 "超出0.01 wt %"係指限用物質之百分比含量超出百分比含量基準值。</li> <li>Note 1: "Exceeding 0.1 wt %" and "exceeding 0.01 wt %" indicate that the percentage content of the restricted substance exceeds the reference percentage value of presence condition.</li> <li>備考2. "O" 係指該項限用物質之百分比含量未超出百分比含量基準值。</li> <li>Note 2: "O" indicates that the percentage content of the restricted substance does not exceed the percentage of reference</li> </ul> |                                                              |                      |                      |                                         |                                              |                                                      |
| 備考3. "一" 係指該項限用物質為排除項目。<br>Note 3: The "一" indicates that the restricted substance corresponds to the exemption.                                                                                                    |                                                              |                      |                      |                                         |                                              |                                                      |